# Quick start guide

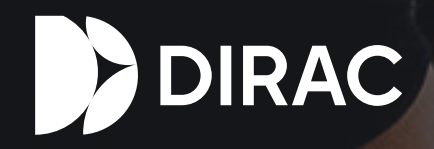

Disclaimer: Dirac Research AB is not responsible for improper use or configuration of Dirac Live software, which may result in damage. Exercise caution, especially when adjusting output gains or boost.

# **Getting started**

- Install the latest version of Dirac Live from www.dirac.com/live/downloads/
- Use an omnidirectional calibration microphone with a calibration file such as the miniDSP UMIK-1 that we recommend for Dirac Live.
- · Connect the microphone to your computer.
- Ensure the Dirac Live app has microphone access enabled. You can find the settings in the privacy settings in Windows or macOS.
- Make sure that your Dirac Live-enabled device and computer are both connected to the same local network and have internet access.

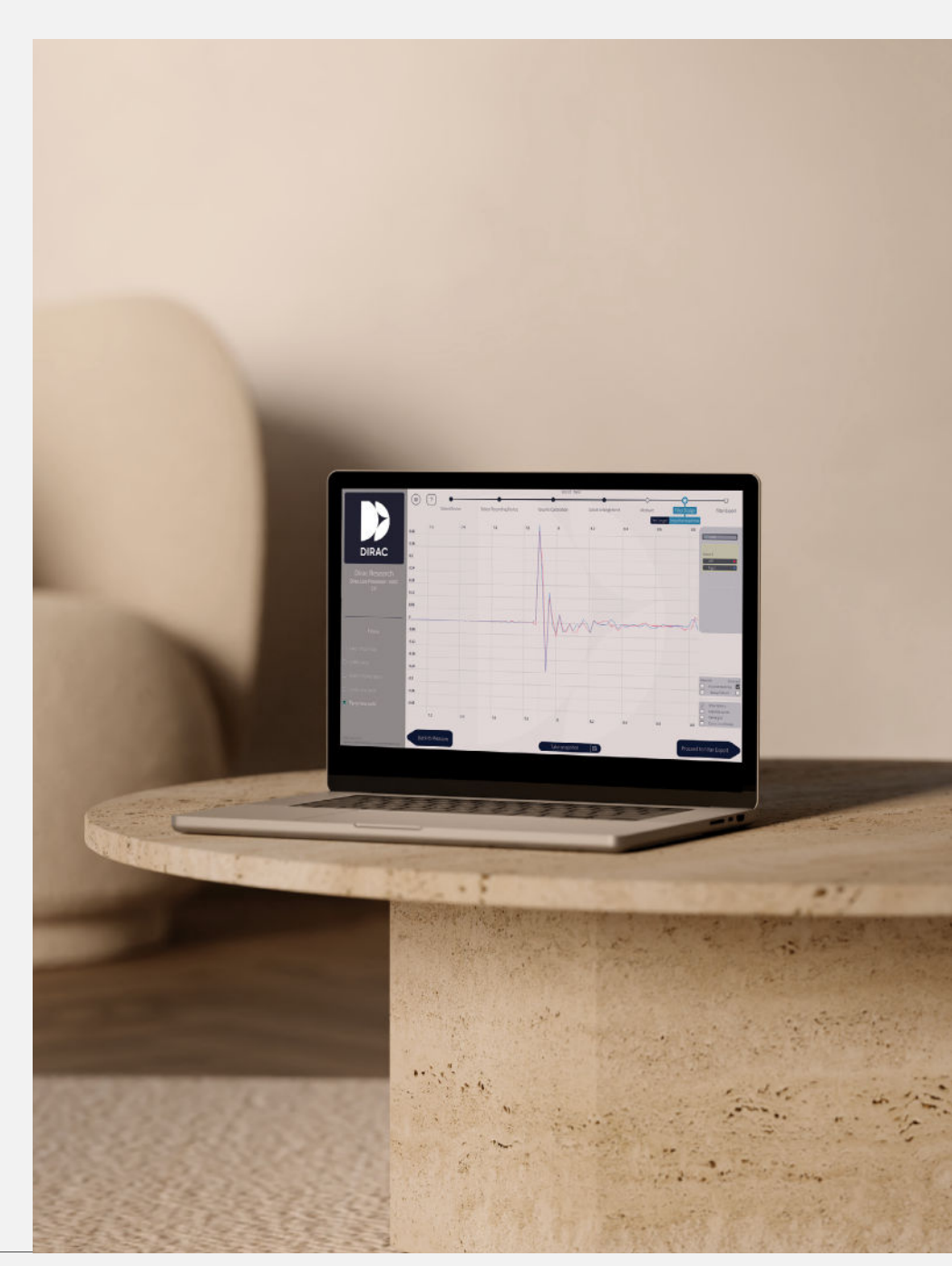

### SOFTWARE SETUP

2

4

Launch Dirac Live and enter your account details.

Select your Dirac Live-enabled device from the list.

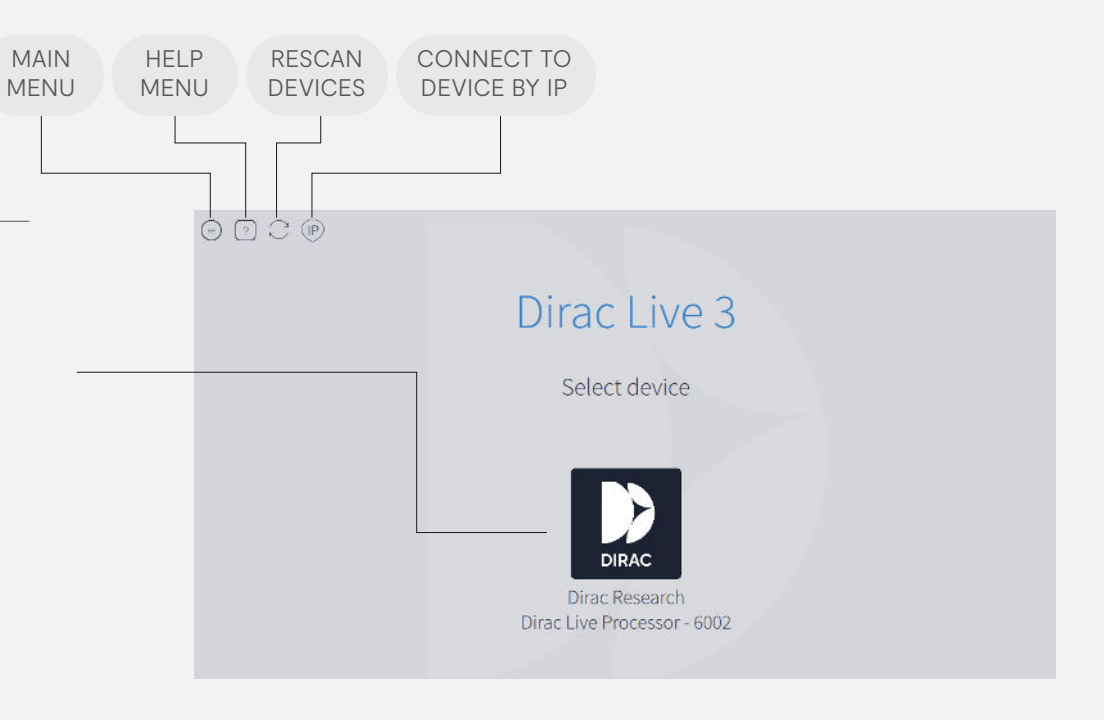

### SELECT RECORDING DEVICE

- 3 Choose the microphone that you connected during setup.
  - Load your microphone's 90° calibration file, available from the manufacturer.

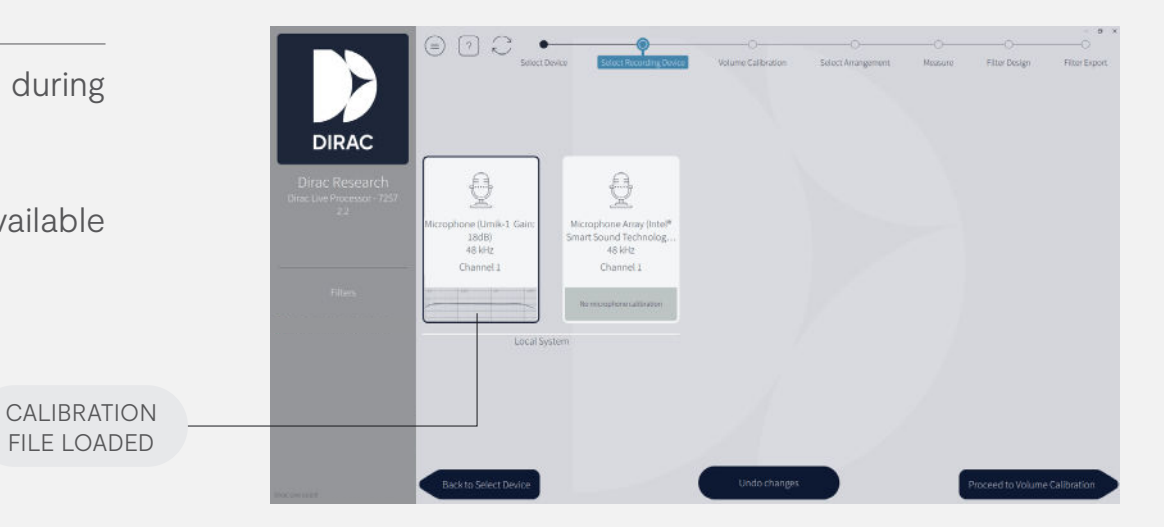

### VOLUME CALIBRATION

- 5 At the main listening position, usually called the "sweet spot," position the microphone at ear height and pointing upward.
- 6 Leave "Master output" at a low volume and "Mic gain" at +0dB.
- 7 Press play beneath each speaker and adjust volume levels until each speaker is visible and playing back at a normal listening level. Speakers do not need to be equalized to the same volume.

### SELECT ARRANGEMENT

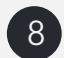

- Choose an arrangement from the menu to match the listening area:
- Tightly focused imaging (9 meausurement positions)
- Focused imaging (13 meausurement positions)
- Wide imaging (19 meausurement positions)

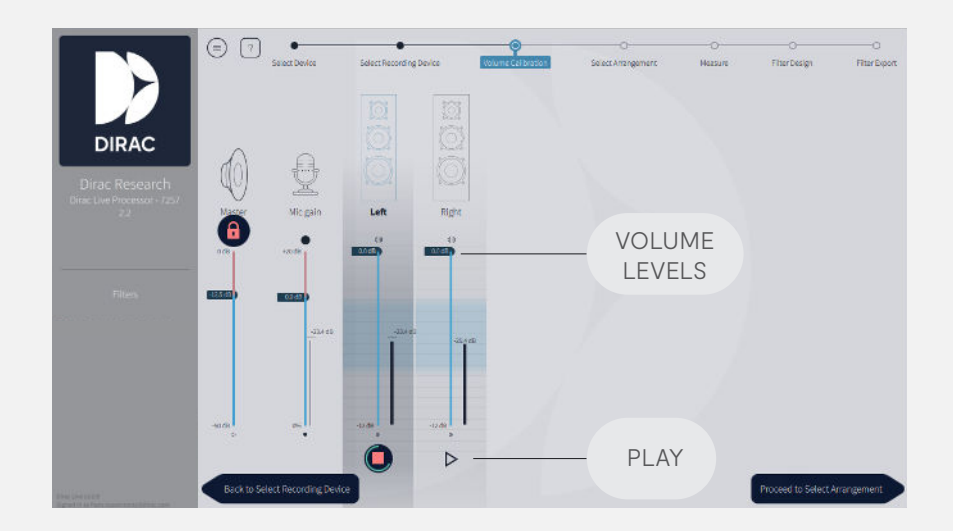

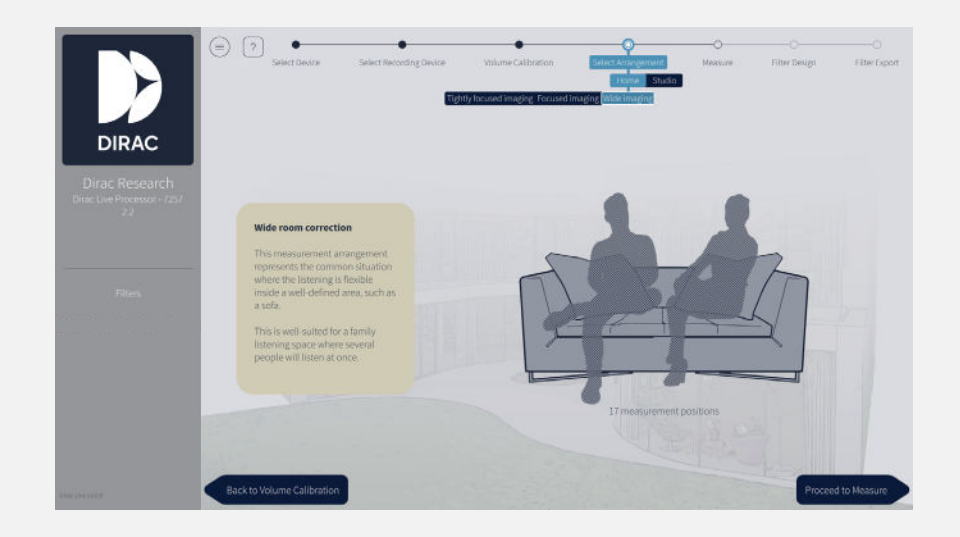

### MEASUREMENT

- 9 Make sure that you have a clear line of sight between the microphone and speakers. Limit any background noise.
- 10 With the microphone at ear level in the sweet spot, press "Measure" to take the first measurement.
- 11 Move the microphone to the next indicated position and measure, repeating the process for all measurement points. Use a roughly even distribution of measurement points across the listening area.
- 12 The software might alert you that a given measurement could not be completed due to Clipping or Low Signal-to-Noise Ratio. Here are two quick fixes:
  - Clipping: Adjust the speaker gain downward in Volume Calibration.
  - Low Signal-to-Noise Ratio: Increase the speaker gain upward in Volume Calibration and/or decrease mic gain.

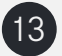

Proceed to the filter design page.

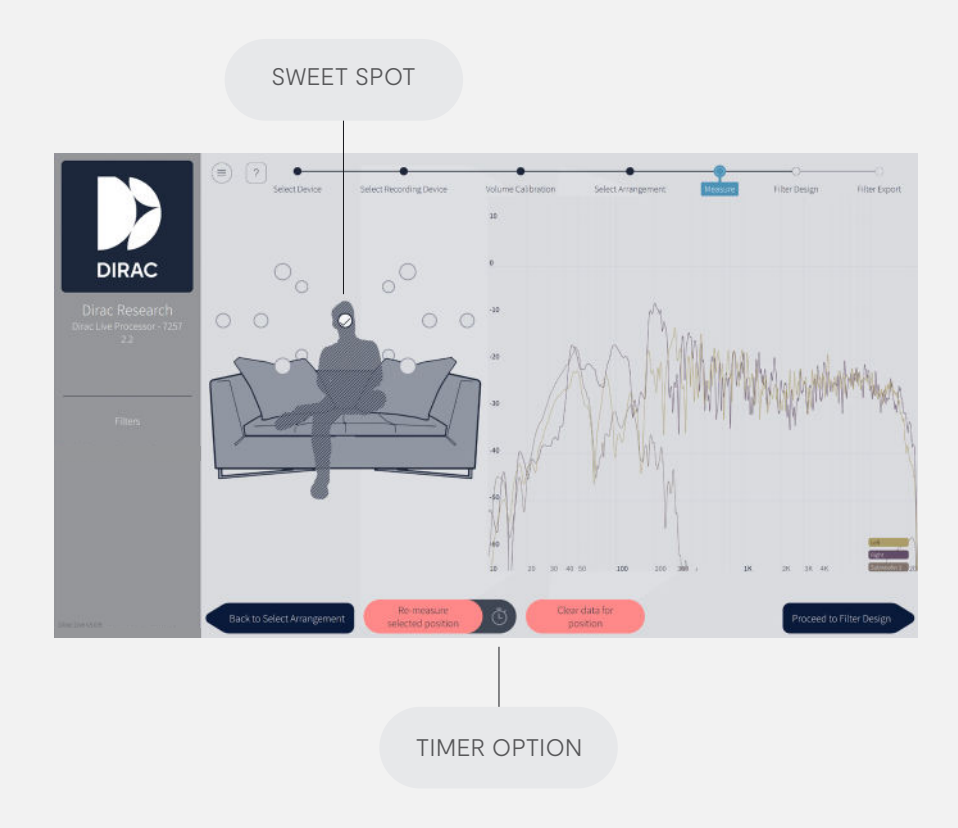

### FILTER DESIGN

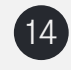

View each speaker's average frequency response before and after applying Dirac Live.

15 Modify the desired sound character by dragging the handles for low-end (bass) and high-end (treble). Alternatively, use classic filter design to draw your own target curve.

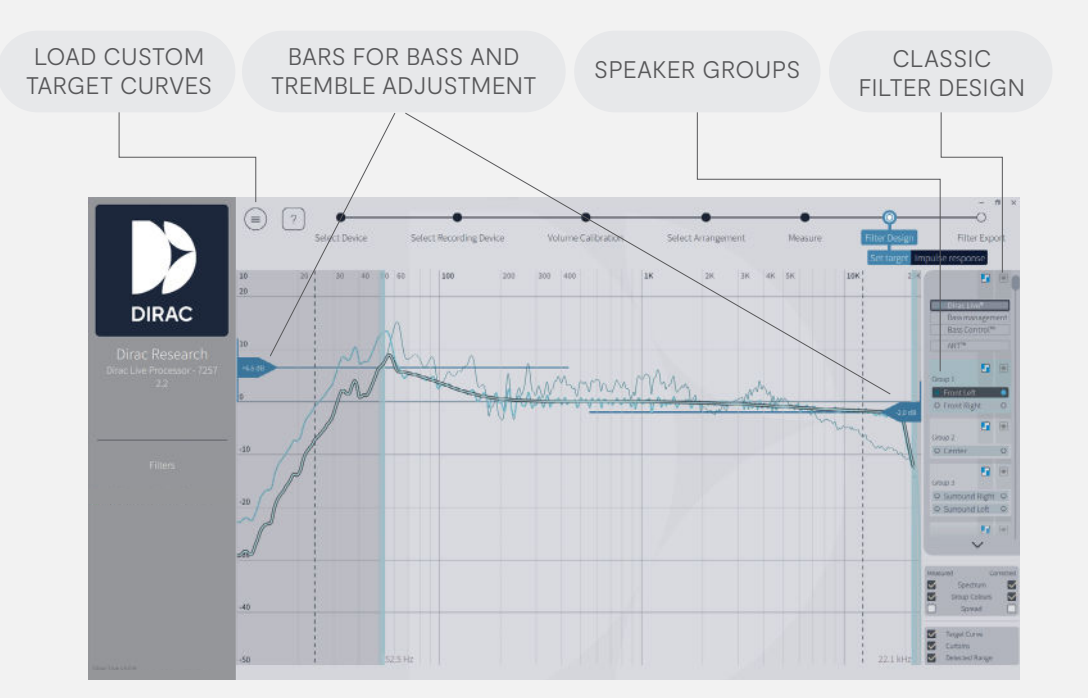

### FILTER EXPORT

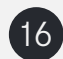

Export the filter with your desired name and save your project before closing the application.

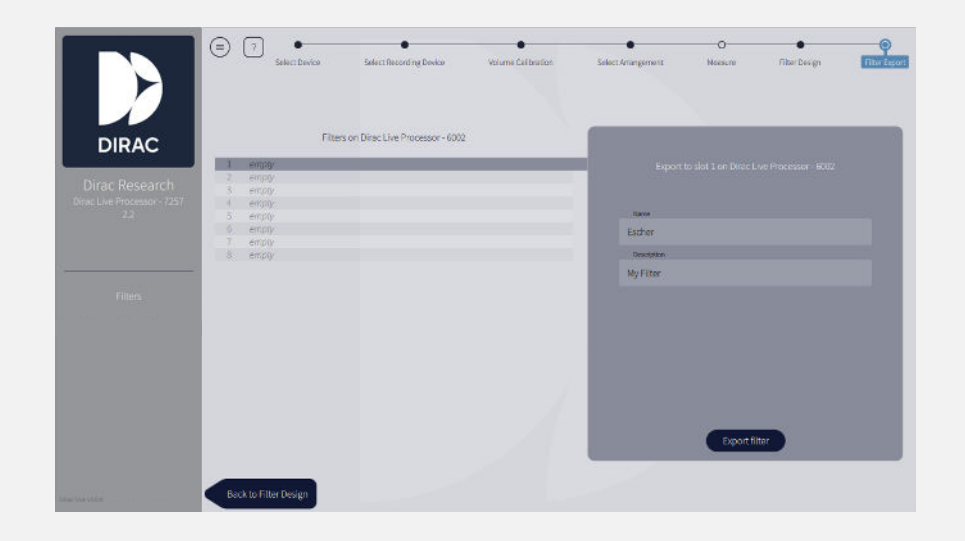

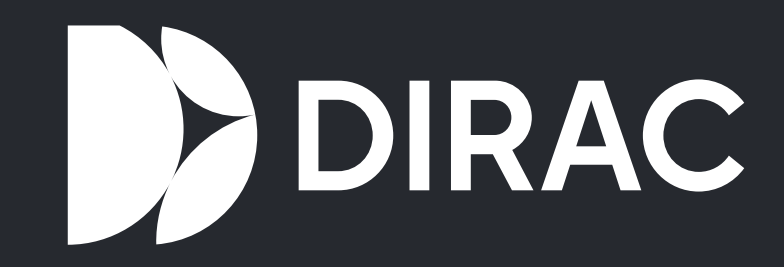

## Need help?

Watch our Official calibration guide

Go to our Support page

Dirac Research AB dirac.com